## Canon BJ 895PD かんたんスタートガイド

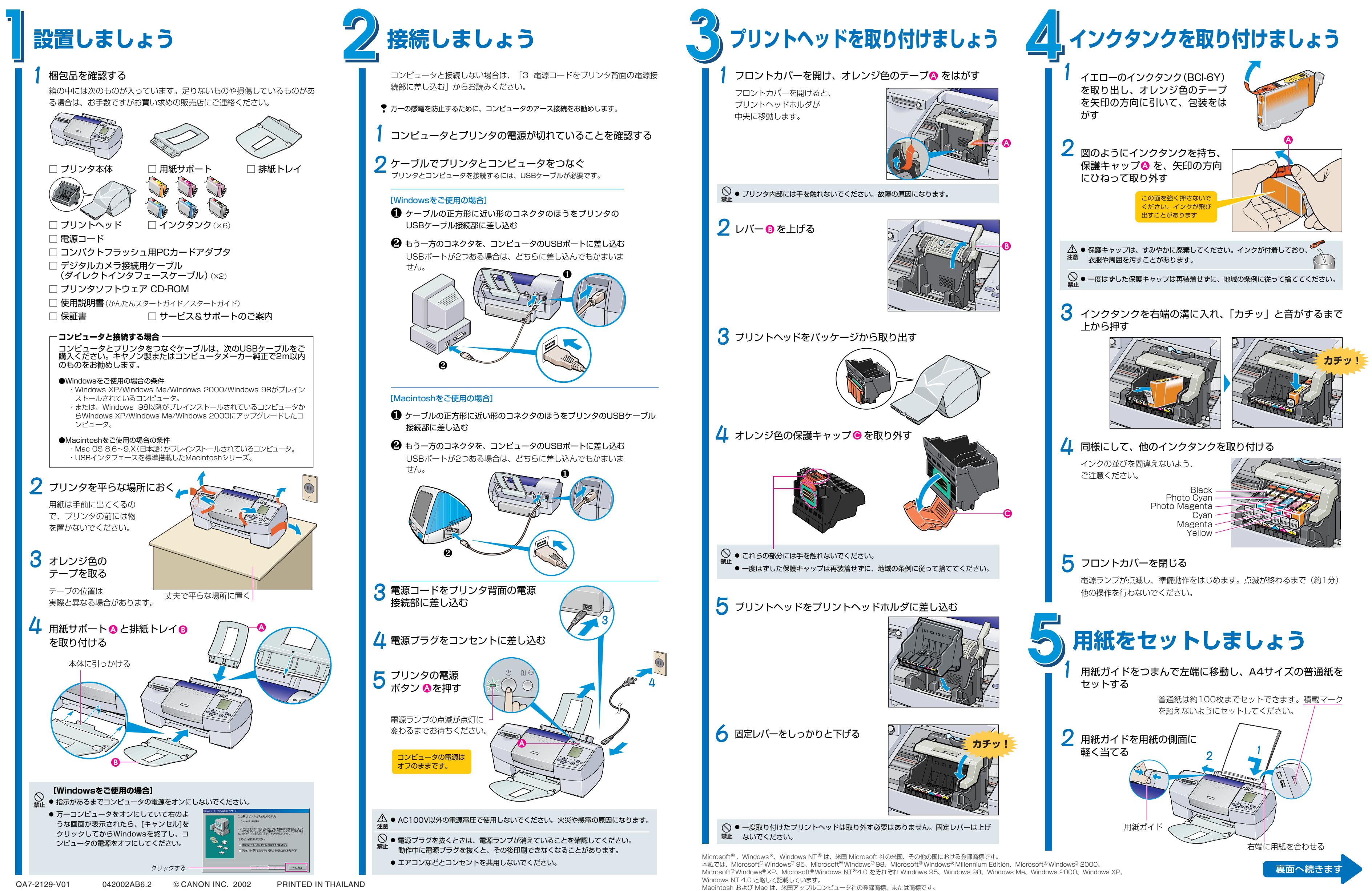

プリンタの設置から印刷できるようにするまでの準備について説明しています。ご使用の前に必ずお読みください。 始める前に:必ず『スタートガイド』の「安全にお使いいただくために」をご覧になり、記載されている注意事項をお守りください。 ご覧にならずに作業をした場合、思わぬ事故を起こしたり、火災や感電の原因になります。

## **Canon** BJ 895PD かんたんスタートガイド つづき

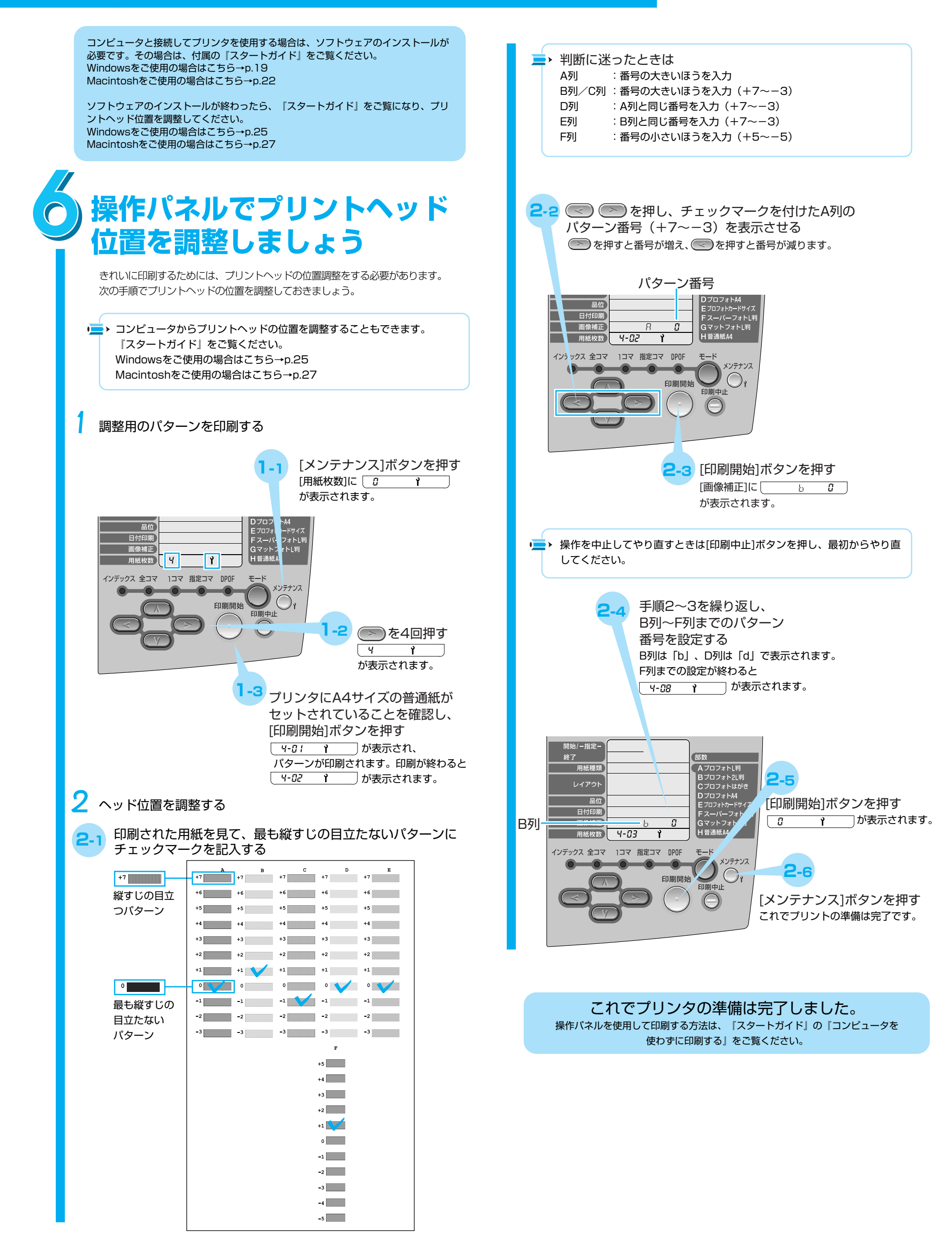